| Web 社内報部門の<br>応募方法      | データの保存方法                                                                                                    |
|-------------------------|----------------------------------------------------------------------------------------------------|
|                         | <ul> <li>[1] 画面キャプチャを保存<br/>ページ全体のキャプチャをとって保存する<br/>※ファイル形式は PNG または JPEG でお願いします<br/>※社外秘の情報は加工していただいても問題ありません<br/>参考1【Edge の「Web キャプチャ」機能】</li> <li>① Ctrl+Shift+S または画面上で右クリックし、<br/>「スクリーンショット」を選択</li> <li>② 「ページ全体をキャプチャ」を選択</li> <li>③ キャプチャが表示されたら、画面右上のコピーまたは<br/>保存を選択(JPEG 画像が保存される)</li> <li>参考2【Chrome の DevTools(開発者ツール)】</li> <li>① F12 または Ctrl+Shift+I で開発者ツールを開く</li> <li>② Ctrl+Shift+P でコマンドパレットを開く</li> <li>③ 「full」と入力し、Capture full size screenshot を選択<br/>(PNG 画像が保存される)</li> </ul> |
|                         | <ul> <li>[2] ブラウザで表示されたデータを HTML で保存</li> <li>「ページを別名で保存」→「ウェブページ、完全」形式で保存</li> <li>※ネットワークから切り離した PC (Windows) でも正しく表示されるかどうか<br/>ご確認ください</li> <li>※社外秘の情報は加工していただいても問題ありません</li> </ul>                                                                                                    |
|                         |                                                                                                    |
| Web 社内報部門の<br>応募データについて | 「作品募集のご案内」に記載の審査基準に沿って、内容を確認できる<br>ページなどをお選びください。<br>*対象期間中に配信された記事の中から、代表的なもの、特徴的なもの(従業員登場<br>企画、双方向型企画、イベント企画など)、また、独自の機能などがあればそれが<br>分かるページをそれぞれ数例お送りください。<br>*上段[1]の画面キャプチャで応募される場合は、モバイル画面のキャプチャもトップ<br>ページを含めて数ページお送りください。ページ全体でなくても問題ありません。<br>* ご応募の際は上記データと合わせて、必要事項を入力した「審査申込書」のデータを<br>お送りください。                                                                                                    |
|                         | 【内容を確認できるページの例】<br>・トップページ<br>・主要カテゴリーのトップページもしくは記事一覧<br>・特集や連載などの主な記事<br>・動画やラジオのコンテンツ<br>*可能であれば、再生できるデータをお送りください<br>・サイト構造が分かるもの<br>*サイトツリーやグローバルナビゲーションなど<br>・Web 社内報への流入導線<br>*イントラネットやメールマガジンの画面など                                                                                                    |